**Questions?** For help understanding the terminology in the charts and tables, we've compiled a short glossary for your reference. See page 2 and 3 of this guide.

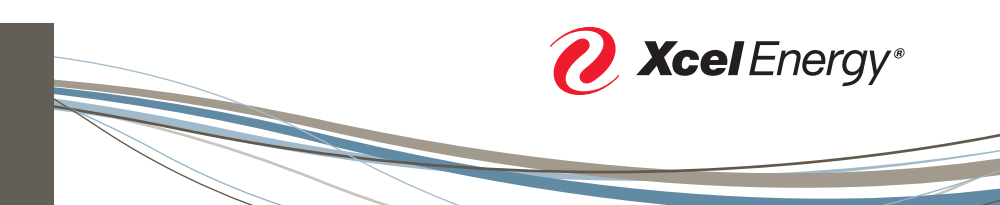

## Guide to Accessing Your Energy Consumption

ACCESSING, VIEWING AND DOWNLOADING YOUR ENERGY CONSUMPTION (USE) INFORMATION

Reviewing your energy consumption on a monthly basis helps you to better access and implement changes that may save energy and decrease your bills. It can also help you spot trends and evaluate energy-saving options.

You can access this information through My Account.

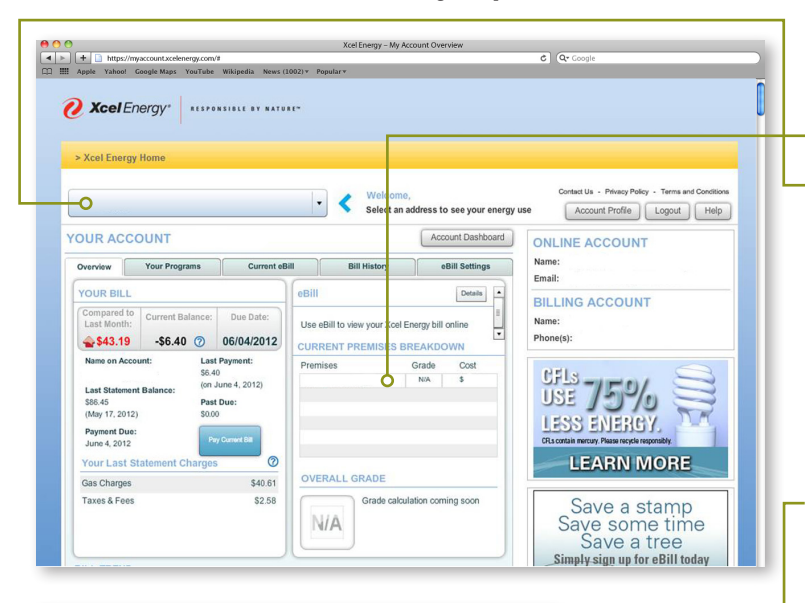

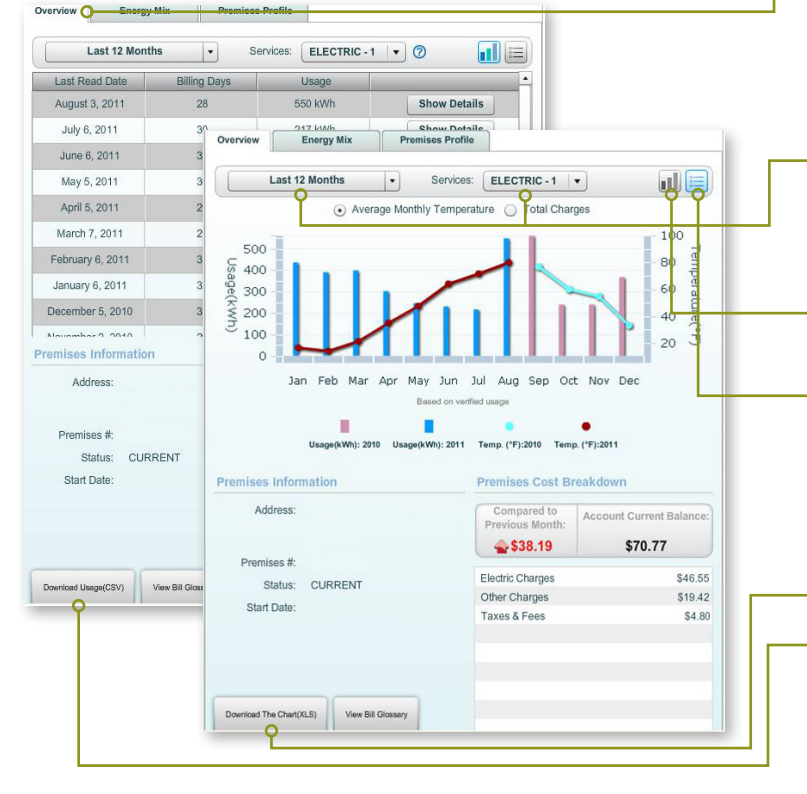

- Log in to My Account (go to xcelenergy.com/MyAccount and enter your Username and Password).
- Once you are logged in, you'll be on the Overview screen. There are a couple of ways to access your energy use information from this screen.
  - In the middle column, look for the "Current Premises Breakdown" heading. Underneath it, you'll see a listing for the address(es) associated with your account. Click on an address to view its energy use (consumption).
  - You can also click on the dropdown box at the top of the screen next to the "Welcome" message to select the address. When you are in the premises section, you can also use this dropdown to get back to the Account Overview section.
- On the Premises screen, you'll see the: Overview, Energy Mix and Premises Profile tabs. The consumption information is displayed when you view your premises on the Overview tab.
- **Overview**: Up to 24 months of historical consumption/use data for electricity (KWh) and/or gas (therms). Several display options are available, depending on the type of service you use and the amount of time you've been an Xcel Energy customer.
- 1. View consumption as a chart or in table format by clicking the icons in the upper right corner of the screen.
- 2. Choose the time period (provided for 6-, 12- and 24-month periods) and service type (gas or electricity) from the dropdown menus. If you have more than one service, electricity consumption is automatically displayed.
  - **Charts** show Average Monthly Temperature or the Total Charges for the specified period of time and service type.
- **Tables** show detailed information about energy use and cost for the specified period of time and service type.
- 3. Download the chart or table information and save it to your computer using the button located at the bottom left side of the screen:
  - Use the "Download the Chart" button for charts.
- Use the "Download the Usage" button for tables.

My Account | xcelenergy.com/MyAccount

# Understanding Your Energy Consumption Tables

In order to help you better understand the information shown in the Energy Consumption tables, we've compiled some short summaries of the key terms below.

### Electricity Consumption (Use) Table Information:

- Last Read Date: Date of the meter reading used for the billing period.
- **Billing Days**: The number of days of service for which you were billed.
- Electric Usage (kWh): Kilowatt hour (kWh) is a unit of energy or work equal to one kilowatt for one hour. It is a measure of consumption and is the normal unit used for metering and billing electricity customers. A kilowatt hour is the average demand (kW) over the metered hour.

**Demand (kW)**: The maximum rate at which electricity was used in your premises (in kilowatts) during any 15-minute period in the billing month.

- Actual: The registered demand times the meter multiplier, if applicable.
- Billed: The figure to which the demand charge is applied.

Note: Most residential customers will see zeros in these columns.

- **Electric Charges**: Includes charges for electricity used, riders, the service and facility.
- **Total Electric Charges**: The total amount of your electricity charges, including tax.
- **Total Electric Charges/Day**: The total electricity charges divided by the number of Billing Days.
- **Average Temperature**: The average temperature, for the billing period.
- **Cooling Days (or Cooling Degree Days)**: An estimate of energy requirements for air conditioning or refrigeration. Typically, cooling degree days are calculated as how much warmer the mean temperature at a location is than 65°F on a given day.\*
- **Read Method**: The meter reading number is entered into our system either manually or by using an upload file from a handheld or electronic meter reading device. You may see the terms Actual, System Assessed, or Manual Estimate listed.

\*NOAA's National Weather Service Glossary, crh.noaa.gov/glossary.php.

|    | A                | B                            | C                       | D                     | E                        | F                   | G                            | Н                                     |                            | J               | K               |
|----|------------------|------------------------------|-------------------------|-----------------------|--------------------------|---------------------|------------------------------|---------------------------------------|----------------------------|-----------------|-----------------|
| 1  |                  | ()                           |                         | Usage Report          |                          | Report Date         | 7/10/12                      |                                       |                            | 8 8 8           |                 |
| 2  |                  |                              |                         | Usage Period          | 2010-07-10 to 2012-07-10 |                     | 0                            |                                       |                            |                 |                 |
| 3  | Customer Name    | <name></name>                |                         |                       |                          |                     |                              |                                       |                            |                 |                 |
| 4  | Account Number   | <account no.=""></account>   |                         |                       |                          |                     |                              |                                       |                            |                 |                 |
| 5  | Account Address  | <address></address>          |                         |                       |                          |                     |                              |                                       |                            |                 |                 |
| 6  | Premises Number  | <premises no="">.</premises> |                         |                       |                          |                     |                              |                                       |                            |                 |                 |
| 7  | Premises Address | <address></address>          |                         |                       |                          |                     |                              |                                       |                            |                 |                 |
| 8  | Premises Status  | CURRENT                      |                         |                       | L                        |                     |                              |                                       |                            |                 |                 |
| 9  | Service          | ELECTRIC-1                   |                         |                       |                          |                     |                              |                                       |                            |                 |                 |
| 10 |                  |                              |                         |                       |                          |                     |                              |                                       |                            |                 |                 |
| 11 | Last Read Date   | Billing Days                 | Electric Usage<br>(kWh) | Actual Demand<br>(kW) | Billed<br>Demand<br>(kW) | Electric<br>Charges | Total<br>Electric<br>Charges | Total<br>Electric<br>Charges /<br>Day | Average<br>Temperatu<br>re | Cooling<br>Days | Read Method     |
| 12 | 6/28/12          | 28                           | 152                     | 0                     | 0                        | \$24.25             | \$26.02                      | \$0.93                                | 73 °F                      | 240             | Actual          |
| 13 | 5/31/12          | 29                           | 142                     | 0                     | 0                        | \$21.21             | \$22.76                      | \$0.78                                | 65 °F                      | 88              | Actual          |
| 14 | 5/2/12           | 33                           | 172                     | 0                     | 0                        | \$24.28             | \$26.05                      | \$0.79                                | 52 °F                      | 5               | Actual          |
| 15 | 3/30/12          | 28                           | 319                     | 0                     | 0                        | \$40.71             | \$43.67                      | \$1.56                                | 51 °F                      | 19              | Actual          |
| 16 | 3/2/12           | 29                           | 167                     | 0                     | 0                        | \$24.51             | \$26.29                      | \$0.91                                | 30 °F                      | 0               | System Assessed |
| 17 | 2/2/12           | 29                           | 180                     | 0                     | 0                        | \$26.32             | \$28.24                      | \$0.97                                | 25 °F                      | 0               | System Assessed |
| 18 | 1/4/12           | 34                           | 190                     | 0                     | 0                        | \$27.64             | \$29.65                      | \$0.87                                | 29 °F                      | 0               | System Assessed |
| 19 | 12/1/11          | 31                           | 136                     | 0                     | 0                        | \$20.10             | \$21.56                      | \$0.70                                | 40 °F                      | 0               | System Assessed |
| 20 | 10/31/11         | 33                           | 129                     | 0                     | 0                        | \$20.24             | \$21.71                      | \$0.66                                | 57 °F                      | 64              | System Assessed |
| 21 | 9/28/11          | 30                           | 190                     | 0                     | 0                        | \$29.27             | \$31.40                      | \$1.05                                | 65 °F                      | 126             | Actual          |
| 22 | 8/29/11          | 28                           | 193                     | 0                     | 0                        | \$29.26             | \$31.39                      | \$1.12                                | 75 °F                      | 283             | Actual          |
| 23 | 8/1/11           | 31                           | 188                     | 0                     | 0                        | \$28.56             | \$30.63                      | \$0.99                                | 80 °F                      | 457             | Actual          |
| 24 | 7/1/11           | 30                           | 242                     | 0                     | 0                        | \$35.05             | \$37.60                      | \$1.25                                | 72 °F                      | 221             | System Assessed |
| 25 | 6/1/11           | 30                           | 175                     | 0                     | 0                        | \$25.59             | \$27.46                      | \$0.92                                | 61 °F                      | 36              | Actual          |
| 26 | 5/2/11           | 32                           | 201                     | 0                     | 0                        | \$28.51             | \$30.58                      | \$0.96                                | 47 °F                      | 0               | Actual          |
| 27 | 3/31/11          | 29                           | 167                     | 0                     | 0                        | \$24.29             | \$26.06                      | \$0.90                                | 32 °F                      | 0               | Actual          |
| 28 | 3/2/11           | 29                           | 168                     | 0                     | 0                        | \$24.04             | \$25.79                      | \$0.89                                | 20 °F                      | 0               | Actual          |
| 29 | 2/1/11           | 29                           | 192                     | 0                     | 0                        | \$26.64             | \$28.58                      | \$0.99                                | 13 °F                      | 0               | Actual          |
| 30 | 1/3/11           | 34                           | 161                     | 0                     | 0                        | \$22.59             | \$24.23                      | \$0.71                                | 17 °F                      | 0               | Actual          |
| 31 | 11/30/10         | 33                           | 133                     | 0                     | 0                        | \$19.36             | \$20.77                      | \$0.63                                | 37 °F                      | 0               | Actual          |
| 32 | 10/28/10         | 29                           | 110                     | 0                     | 0                        | \$16.93             | \$18.18                      | \$0.63                                | 57 °F                      | 22              | Actual          |
| 33 | 9/29/10          | 31                           | 129                     | 0                     | 0                        | \$19.91             | \$21.36                      | \$0.69                                | 63 °F                      | 56              | Actual          |
| 34 | 8/29/10          | 30                           | 213                     | 0                     | 0                        | \$29.64             | \$31.80                      | \$1.06                                | 78 °F                      | 388             | Actual          |
| 35 | 7/30/10          | - 30                         | 258                     | 0                     | 0                        | \$35.32             | \$37.89                      | \$1.26                                | 77 °F                      | 374             | Actual          |
| 30 |                  |                              |                         |                       | 1                        |                     |                              |                                       |                            |                 |                 |

My Account | xcelenergy.com/MyAccount

## Understanding Your Energy Consumption Tables

#### **Gas Consumption (Use) Table Information:**

- Last Read Date: Date of the meter reading used for the billing period.
- **Billing Days**: The number of days of service for which you were billed.
- **Gas Usage**: Defined in therms; units of measure of the energy content of natural gas. One therm equals 100,000 British thermal units (Btu).
- **Gas Charges**: Includes charges for gas used, riders, the service and facility.
- **Total Gas Charges**: The total amount of your gas charges, including tax.

- **Total Gas Charges/Day**: The total gas charges divided by the number of Billing Days.
- **Average Temperature**: The average temperature, for the billing period.
- Heating Days (or Heating Degree Days): An estimate of energy requirements for heating. Typically, heating degree days are calculated as how much colder the mean temperature at a location is than 65° F on a given day.\*
- **Read Method**: The meter reading number is entered into our system either manually or by using an upload file from a handheld or electronic meter reading device. You may see the terms Actual, System Assessed, or Manual Estimate listed.

\*NOAA's National Weather Service Glossary, crh.noaa.gov/glossary.php.

|    | A                | В                            | С                        | D            | E                    | R                             | G                          | H               | 1              |
|----|------------------|------------------------------|--------------------------|--------------|----------------------|-------------------------------|----------------------------|-----------------|----------------|
| 1  |                  |                              |                          | Usage Report |                      | Report Date                   | 7/10/12                    |                 |                |
| 2  |                  |                              |                          | Usage Period | 2011/07/10           | to 2012/07/10                 | )                          |                 |                |
| 3  | Customer Name    | <name></name>                |                          |              |                      |                               |                            |                 |                |
| 4  | Account Number   | <account no.=""></account>   |                          |              |                      |                               |                            |                 |                |
| 5  | Account Address  | <address></address>          |                          |              |                      |                               |                            |                 |                |
| 6  | Premises Number  | <premises no.=""></premises> |                          |              |                      |                               |                            |                 |                |
| 7  | Premises Address | <address></address>          |                          |              |                      |                               | L                          |                 |                |
| 8  | Premises Status  | CURRENT                      |                          |              |                      |                               |                            |                 |                |
| 9  | Service          | GAS-1                        |                          |              |                      |                               |                            |                 |                |
| 10 |                  |                              |                          |              |                      |                               |                            |                 |                |
| 11 | Last Read Date   | Billing Days                 | Gas<br>Usage<br>(Therms) | Gas Charges  | Total Gas<br>Charges | Total Gas<br>Charges /<br>Day | Average<br>Temperatu<br>re | Heating<br>Days | Read<br>Method |
| 12 | 6/18/12          | 32                           | 3                        | \$10.45      | \$11.30              | \$0.35                        | 67 °F                      | 89              | Actual         |
| 13 | 5/17/12          | 29                           | 17                       | \$17.80      | \$19.04              | \$0.66                        | 56 °F                      | 267             | Actual         |
| 14 | 4/18/12          | 30                           | 59                       | \$44.20      | \$46.51              | \$1.55                        | 50 °F                      | 460             | Actual         |
| 15 | 3/19/12          | 29                           | 152                      | \$115.17     | \$121.11             | \$4.18                        | 37 °F                      | 833             | Actual         |
| 16 | 2/19/12          | 31                           | 199                      | \$149.59     | \$157.37             | \$5.08                        | 23 °F                      | 1290            | Actual         |
| 17 | 1/19/12          | 32                           | 217                      | \$166.98     | \$175.46             | \$5.48                        | 26 °F                      | 1254            | Actual         |
| 18 | 12/18/11         | 33                           | 187                      | \$148.45     | \$155.76             | \$4.72                        | 28 °F                      | 1230            | Actual         |
| 19 | 11/15/11         | 29                           | 83                       | \$67.57      | \$72.94              | \$2.52                        | 42 °F                      | 660             | Actual         |
| 20 | 10/17/11         | 29                           | 26                       | \$26.26      | \$29.16              | \$1.01                        | 59 °F                      | 202             | Actual         |
| 21 | 9/18/11          | 32                           | 11                       | \$16.36      | \$17.95              | \$0.56                        | 66 °F                      | 95              | Actual         |
| 22 | 8/17/11          | 28                           | 2                        | \$10,41      | \$11.21              | \$0,40                        | 74 °F                      | 0               | Actual         |
| 23 | 7/20/11          | 30                           | 3                        | \$11.12      | \$12.01              | \$0.40                        | 73 °F                      | 13              | Actual         |

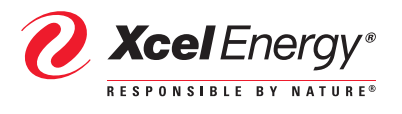

Like us on Follow us on Twitter You Tube

xcelenergy.com | © 2012 Xcel Energy Inc. | Xcel Energy is a registered trademark of Xcel Energy Inc. | Northern States Power Company-Minnesota, Northern States Power Company-Wisconsin, Public Service Company of Colorado, Southwestern Public Service Company, Xcel Energy Companies | 12-07-205 | 07/2012